# VR – Simulation puissance lumineuse

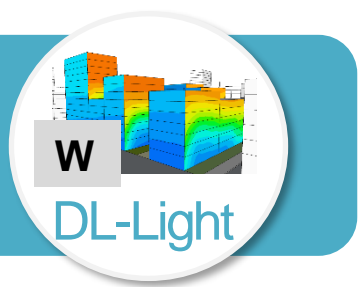

L'évaluation de la lumière du jour est entrée dans les certifications de qualité environnementale en France et à l'international. L'extension Watt de DL-Light calcule l'irradiation solaire (W/m<sup>2</sup>) des facades extérieures d'un modèle SketchUp, c'est-à-dire la puissance en Watt (W) reçue par mètre De Luminæ (m<sup>2</sup>) de surface exposée au soleil.

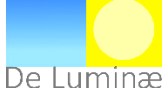

## Afficher la barre d'outils de l'extension « Watt »

- Démarrer le logiciel SketchUp.
- Dans le menu Affichage, aller dans Barre d'outils..., puis cocher la barre d'outils Watt.

## Paramétrage de l'interface de calcul de la puissance lumineuse

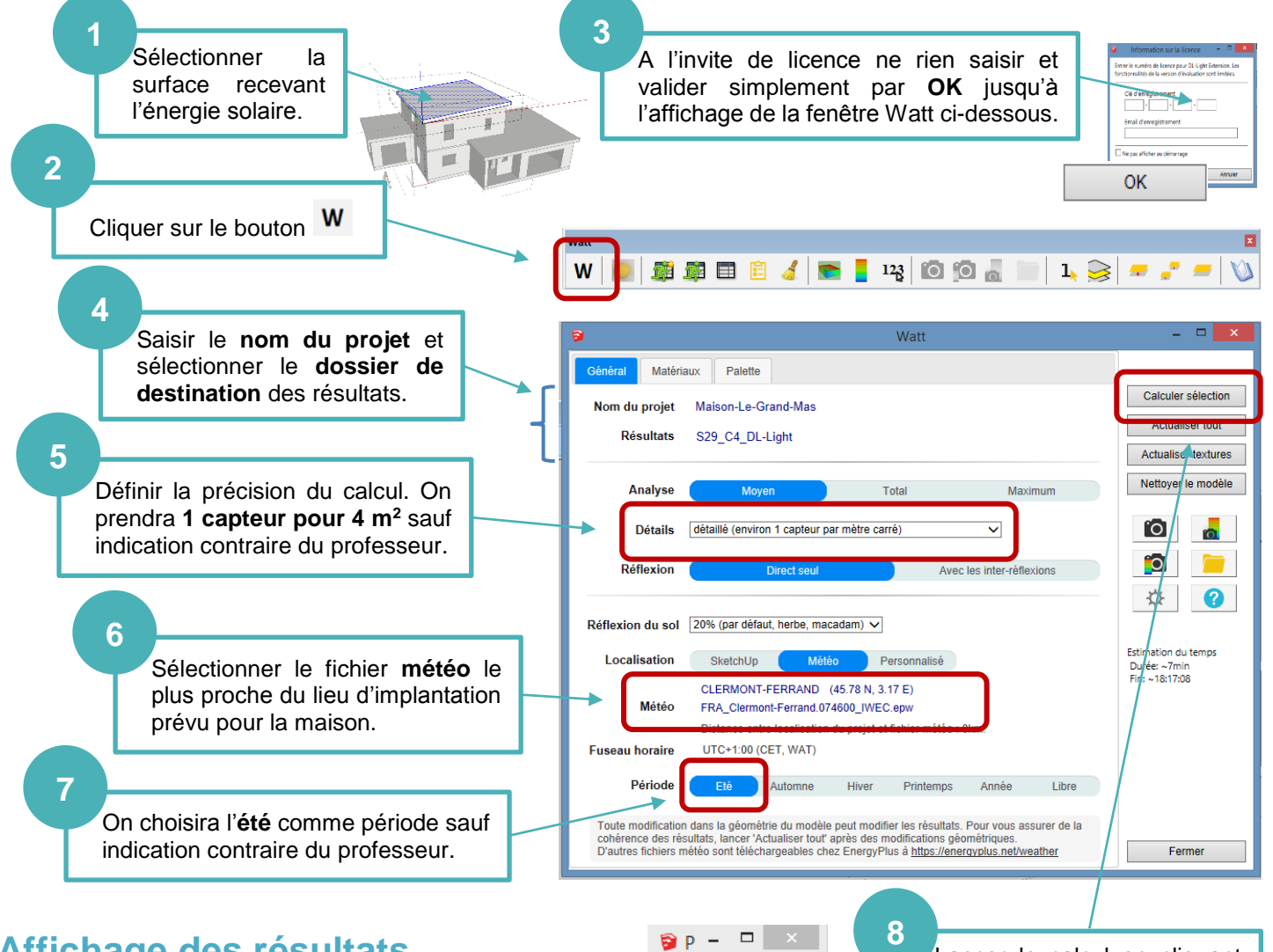

Sep inclus

min: 5388

#### Affichage des résultats

- L'énergie reçue en Wattheure (Wh) / m<sup>2</sup> par jour par la surface exposée s'affiche sur le modèle 3D.
- Cliquer sur le bouton Afficher le rapport pour ouvrir le tableau des résultats.
- Cliquer sur Charger tout pour obtenir la répartition des Wh/m<sup>2</sup> par jour par le % de l'aire de la surface choisie.

|   | aire [m2] 🔺 | moyenne 🔺 | 0 🔺  | 5388  | 5391 | 5394 ^ | 5396 📥 | 5399 🔶 | 5402 ^^ | 5404  | 5407 ^ | 5410  | 5412 |
|---|-------------|-----------|------|-------|------|--------|--------|--------|---------|-------|--------|-------|------|
| 1 | 25.00       | 5401.98   | 0.00 | 23.04 | 0.00 | 0.00   | 0.00   | 12.48  | 6.76    | 38.48 | 0.00   | 12.48 | 6.76 |

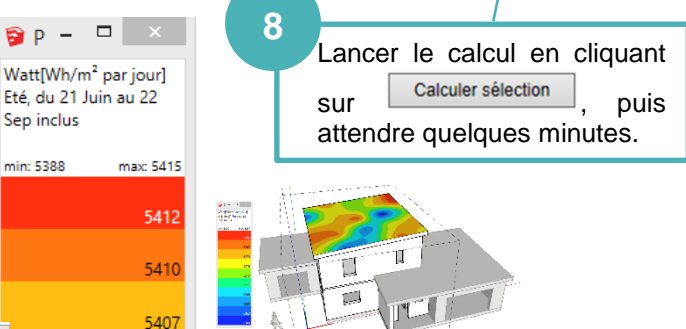

Clg Kervallon – Février 2019 - V2

#### **Exploitation des résultats**

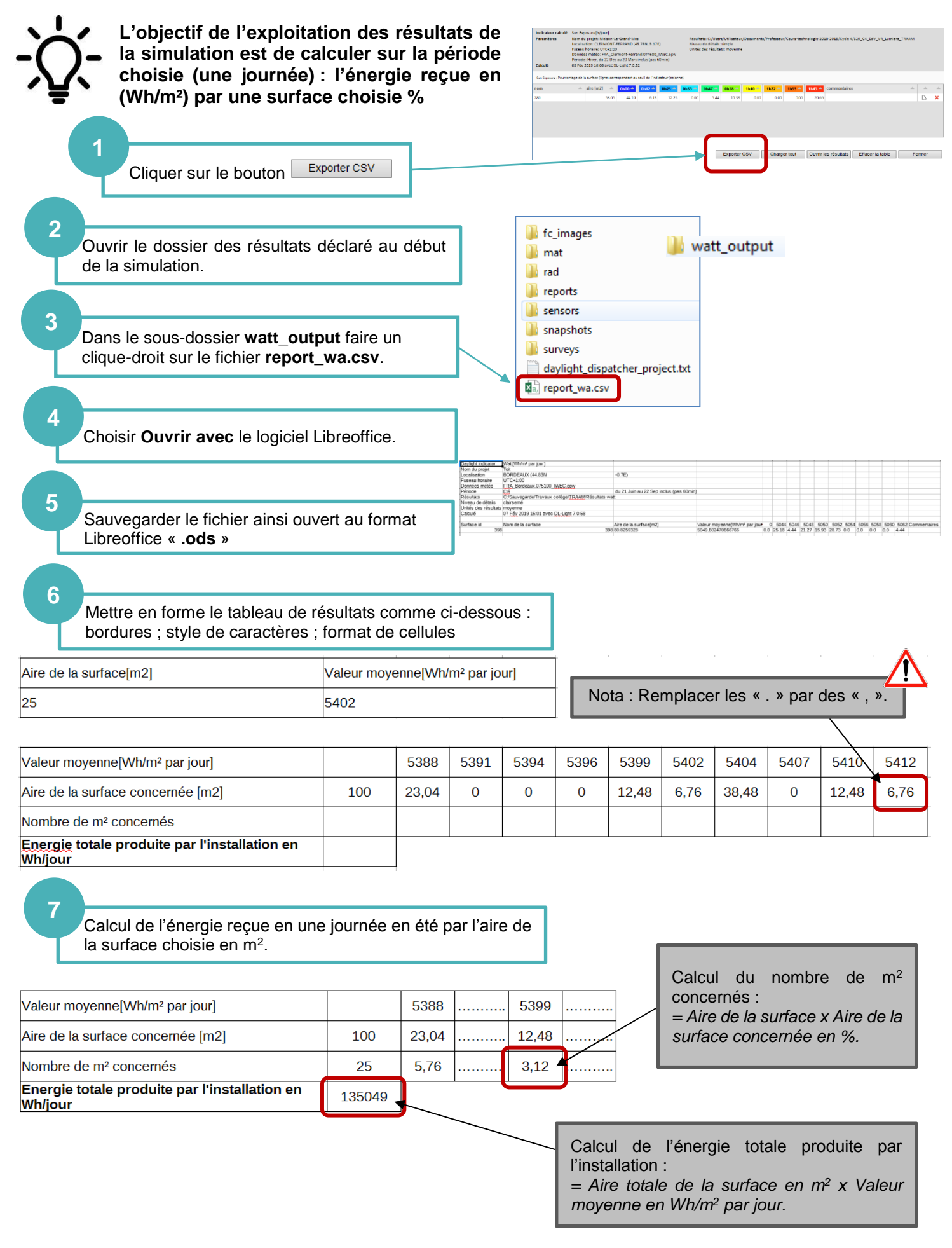